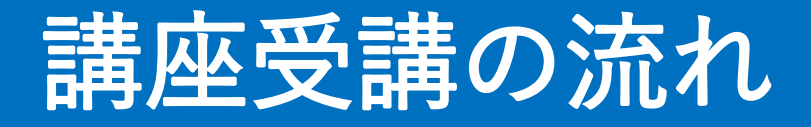

目次

# 1 受講者ログインページログイン

# 2 事前出欠の登録

(事前出欠を登録していただき、事前に事務局側で参加者人数の確認を行います。また、事前出欠頂いた受 講者の方へ講座開始前にリマインドのメールを送付致 します)

## 3 当日出欠の登録

(当日の出欠を登録していただくと、当日の受講後の アンケートに回答することができるようになります)

## 4 受講後アンケートへの回答

(受講後アンケートに回答していただくと、受講した 資料のダウンロードができるようになります)

# 5 完了

手順1

1

DX推進・支援共同企業体事務局より届いた メールよりログイン画面へ移動する

・ログインID: abcd0123

つきましては、初回受講開始の2日前までに、 下記URLよりパスワード登録をお願いいたします。

JRL <u>https://area31.smp.ne.jp/area/p/obkb1pjlit9lgsbmb1/B4Okc2/login.htm</u>

# 手順2

事務局よりメールで送られてきた 「申込No(ログインID)| 自身で登録した「パスワード」を入力する

> 「DX即戦力人材育成講座」 受講者 LOGIN

| ● 申込No (ログインID) |  |
|-----------------|--|
| ₽ パスワード         |  |
| ログイン            |  |
|                 |  |

⑦ パスワードの登録・再発行はこちら

「パスワードの登録・再発行はこちら」から

「DX即戦力人材育成講座」

受講者 LOGIN

ログイン認証に失敗しました ログイン

⑦ パスワードの登録・再発行はこちら

(Der)

abcd0123

00000000

再登録を行ってください。

ログインIDを忘れた場合

ログイン

③ パスワードの登録・再発行はこちら

IDはメールにてご案内しておりますが、 IDが分からなくなった場合は、お手数ですが DX推進・支援共同企業体事務局まで お問い合わせください。

DX推進・支援共同企業体事務局 ご連絡先 dx-jinzai@e-jpic.co.jp

# パスワードを忘れた場合

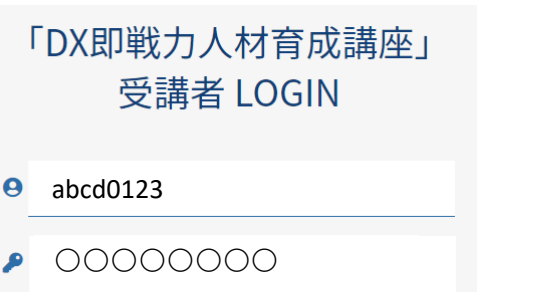

こちらのORコード からもログイン画面が 開けます

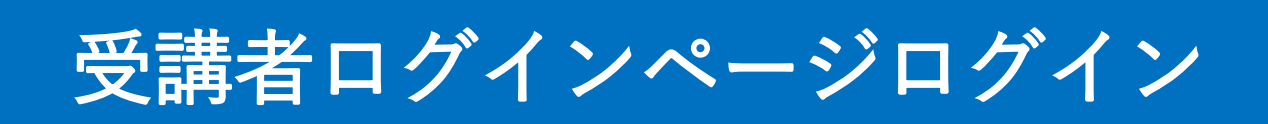

# 受講者マイページ

講座に関する検索条件を入力し、 講座の検索を行うことができます

|                                                                                                    |                |                                     |                     |                |                    |                     |                 | ージ         | 諸マイペ             |
|----------------------------------------------------------------------------------------------------|----------------|-------------------------------------|---------------------|----------------|--------------------|---------------------|-----------------|------------|------------------|
| main                                                                                                    |                |                                     |                     |                |                    | -                   |                 |            | 座一覧              |
|                                                                                                    |                |                                     |                     |                |                    |                     |                 |            |                  |
|                                                                                                    |                |                                     |                     |                |                    |                     |                 |            | 講座ID             |
|                                                                                                    |                |                                     | まで                  | から             |                    |                     |                 |            | 開催日              |
| rate       D       Ref       D       D </td <td></td> <td></td> <td></td> <td>木曜日 □ 日曜日</td> <td></td> <td></td> <td></td> <td></td> <td>翟日</td>                                                                                                    |                |                                     |                     | 木曜日 □ 日曜日      |                    |                     |                 |            | 翟日               |
| kk         kk         kk         jak         jak       jak       jak       jak         jak       jak <th< td=""><td></td><td></td><td>ル講座 🗆 ハンスオン 🗆 休み</td><td>ークショップ ロッー.</td><td></td><td></td><td></td><td></td><td>ず規</td></th<>                                                                                                    |                |                                     | ル講座 🗆 ハンスオン 🗆 休み    | ークショップ ロッー.    |                    |                     |                 |            | ず規               |
|                                                                                                    |                |                                     | -                   |                |                    |                     |                 |            | HALL L           |
|                                                                                                    |                |                                     |                     | 検索             |                    |                     |                 |            |                  |
| Image     Image     Image     Image     Image     Image     Image       1 error of the service     FEI     2022F71210     Area     18400→2040 ···     Area     12400→2040 ···     Area     12400→2040 ···     Area     Area     12400→2040 ···     Area     Area     Irea     Irea     Irea     Irea     Irea     Irea     Irea     Irea     Irea     Irea     Irea     Irea     Irea     Irea     Irea     Irea     Irea     Irea     Irea     Irea     Irea     Irea     Irea     Irea     Irea     Irea                                                                                                    |                |                                     |                     |                |                    |                     |                 |            | 座一覧              |
| Image: less on L       PE I = - x       2022#7月12日       V/WE I       188400 $\rightarrow - 20400 \rightarrow \cdot$ JKA       TI D/7 $\times$ IKA       TI D/7 $\times$ IKA         Less on L       PE I = - x       2022#7月26日       V/WE I       188400 $\rightarrow - 20400 \rightarrow \cdot$ P - 7 $\Rightarrow 3 = y$ Tr D/7 $\Rightarrow 3 = y$ Tr D/7 $\Rightarrow 3 = y$ Tr D | <u>時間</u>      | <u>講座名</u>                          | <b>浩</b> 2          | <u>時間</u>      | 曜日                 | 開催旦                 | <u> </u>        |            | <u>講座ID</u>      |
| Lesson 2-1 $\Pi = I - X$ 2022 # 7 J 2 L B $A = R$ B       18 biol $Y - 20 Biol O Y$ $H = A$ $T = J - X$ $2022 # 7 J 2 C B$ $V = R$ B $18 Biol O Y - 20 Biol O Y$ $T = J - X$ $S = 0 22 # 7 J 2 C B$ $V = R$ B $18 Biol O Y - 20 Biol O Y$ $T = J - X$ $S = 0 22 # 7 J 2 C B$ $V = R$ B $18 Biol O Y - 20 Biol O Y$ $T = J - X$ $S = 0 22 # 7 J 2 C B$ $V = R$ B $I = 0 D Y - Y$ $S = 0 D Y - Y$ $S = 0 D Y - Y - Y - D$                                                                                                    | 2時間            | 第1回ゲスト講義                            | 講義                  | 18時00分~20時00分  | 火曜日                | 2022年7月12日          | -ス              | 平日コ・       | Lesson1-1        |
| Lesson -1       平日 ス       2022年7月26日       火曜日       18時00分~20時00分 $ワ - \phi >_{9 \rightarrow 9} \checkmark$ 第3回振り返り $T - \phi$ Lesson -1       平日 ス       2022年7月26日       木曜日       18時00分~20時00分       満義       第4回IT基礎         講師歴 ズ       2022年7月26日       木曜日       18時00分~20時00分       満義       第4回IT基礎       ズ         講師歴 ズ       ズ       2022年7月26日       木曜日       18時00分~20時00分       満数       出欠受講形数       第4回IT基礎       ズ         講師歴 ズ       ズ       ズ       ズ       ズ       ズ       ズ       ズ         講師歴 ズ       ズ       ズ       ズ       ズ       ズ       ズ       ズ       ズ       ズ       ズ         Son1       満座 次       ズ       ズ       -                                                                                                    | 2時間            | 第2回DXの考え方                           | 18時00分~20時00分 講義    |                | 木曜日                | 2022年7月21日          | -ス              | 平日コ・       | Lesson2-1        |
| Lesson41     平日コース     2022年7月28日     木曜日     18時00分~20時00分     講義     単4回IT基礎       講羅医一覧     講座名     事前出<br>次     事前出次受講形態     当日出<br>次     出次受講形態     出次回答日時     アンケートの<br>釜     アンケートの<br>差     アンケートの<br>差     アンケートの<br>差     アンケートの<br>第     アンケートの<br>第     アンケートの<br>2022年7月3     のごろ     アンケートの<br>2022年7月3     ロ 第     2022年7月3     ロ 第     ロ 第     ロ 第     ロ 第     ロ 第     ロ 第     ロ 第     ロ 第     ロ 第     ロ 第     ロ 第     ロ 第     ロ 第     ロ 第     ロ 第     ロ 第     ロ 第     ロ 第     ロ 2022年7月3     ロ 3     ロ 3     ロ 3     ロ 3     ロ 3     ロ 3     ロ 3     ロ 3     ロ 3     ロ 3     ロ 3     ロ 3     ロ 3     ロ 3     ロ 3     ロ 3     ロ 3     ロ 3     ロ 3     ロ 3     ロ 3     ロ 3     ロ 3     ロ 3     ロ 3     ロ 3     ロ 3     ロ 3     ロ 3     ロ 3     ロ 3 <td>2時間</td> <td>第3回振り返りワーク</td> <td>ワークショッ</td> <td>18時00分~20時00分</td> <td>火曜日</td> <td>2022年7月26日</td> <td>-ス</td> <td>平日コ・</td> <td>Lesson3-1</td>                                                                                                    | 2時間            | 第3回振り返りワーク                          | ワークショッ              | 18時00分~20時00分  | 火曜日                | 2022年7月26日          | -ス              | 平日コ・       | Lesson3-1        |
| 講座名         事前出<br>次         事前出次受講形態         事前出次回答日時<br>次         当日出<br>次         出次受講形態         出次回答日時<br>近         アンケート回<br>済         アンケート回<br>済         アンケー                                                                                                    | 2時間            | 第4回IT基礎                             | 講義                  | 18時00分~20時00分  | 木曜日                | 2022年7月28日          | -ス              | 平日コ・       | Lesson4-1        |
| Image       Image       Image <t< td=""><td>_</td><td></td><td></td><td></td><td></td><td></td><td></td><td></td><td>講履歴一覧</td></t<>                                                                                                    | _              |                                     |                     |                |                    |                     |                 |            | 講履歴一覧            |
| 第1回ゲスト講       回答済       オンライン (自宅もしくは職<br>場)       コンライン (自宅もしくは職<br>場)       オンライン (自宅もしくは職<br>場)       コンライン (自宅もしくは職<br>場)       2022年7月6日 10時18分2<br>(秒       回答済       2022年7月6日 10時18分2<br>(秒       回答済       コンライン (自宅もしくは職<br>場)       コンライン (自宅もしくは職<br>(物)       2022年7月6日 11時06分2<br>(秒       回答済       コンライン (自宅もしくは職<br>(物)       コンライン (自宅もしくは職<br>(物)       コンライン (自宅もしくは職<br>(物)       コンライン (自宅もしくは職<br>(物)       コンライン (自宅もしくは職<br>(物)       コンライン (自宅もしくは職<br>(物)       コンライン (自宅もしくは職<br>(物)       コンライン (自宅もしくは職<br>(物)       コンライン (自宅もしくは職<br>(物)       コンコン (1000)       ログ済       コンコン (1000)       ログ済       コンコン (1000)       ログ済       コンコン (1000)       ログ済       コンコン (1000)       ログ済       ログ済       ログ済       ログネ       ログネ <td><u>ケート回答日時</u></td> <td>出欠回答日時 アンケート回 アンク</td> <td>出欠受講形態</td> <td><u>    当日出</u></td> <td>事前出欠回答</td> <td>事前出欠受講形態</td> <td><u>事前出</u><br/>欠</td> <td><u>講座名</u></td> <td><u>講座ID</u></td>                                                                                                    | <u>ケート回答日時</u> | 出欠回答日時 アンケート回 アンク                   | 出欠受講形態              | <u>    当日出</u> | 事前出欠回答             | 事前出欠受講形態            | <u>事前出</u><br>欠 | <u>講座名</u> | <u>講座ID</u>      |
| sson2-<br>第2回DXの考え 回答済 オンライン(自宅もしくは職 2022年7月6日10時36分0 回答済 場) 1 方 4秒 0秒 0巻 0秒 0秒 0巻 0 0 0 0 0 0 0 0 0 0 0 0                                                                                                    | '月7日 14時31分    | 22年7月6日 10時18分2 回答済 2022年7)<br>9 6秒 | オンライン(自宅もしくは職<br>場) | 7時36分1 回答済     | 2022年7月5日 17<br>9秒 | オンライン(自宅もしくは職<br>場) | 回答済             | 1回ゲスト講     | esson1- 第<br>1 养 |
|                                                                                                    | 月6日 11時27分     | 22年7月6日11時06分2 回答済 2022年7)<br>少 6秒  | オンライン(自宅もしくは職<br>場) | 0時36分0 回答済     | 2022年7月6日 10<br>0秒 | オンライン(自宅もしくは職<br>場) | 回答済             | 2回DXの考え    | sson2- 第<br>1 方  |
| 受講する予定の講座一覧     事前出欠を行われてた後ま     講座受講後に表示されま                                                                                                    | たは、<br>ます      | 出欠を行われてた後ま<br>捧座受講後に表示され            | :a<br>事前            | トップに厚          | 〔<br>覧             | 予定の講座-              | する              | 受講         |                  |

DX推進·支援共同企業体事務局

パスワードの変更

ログアウト

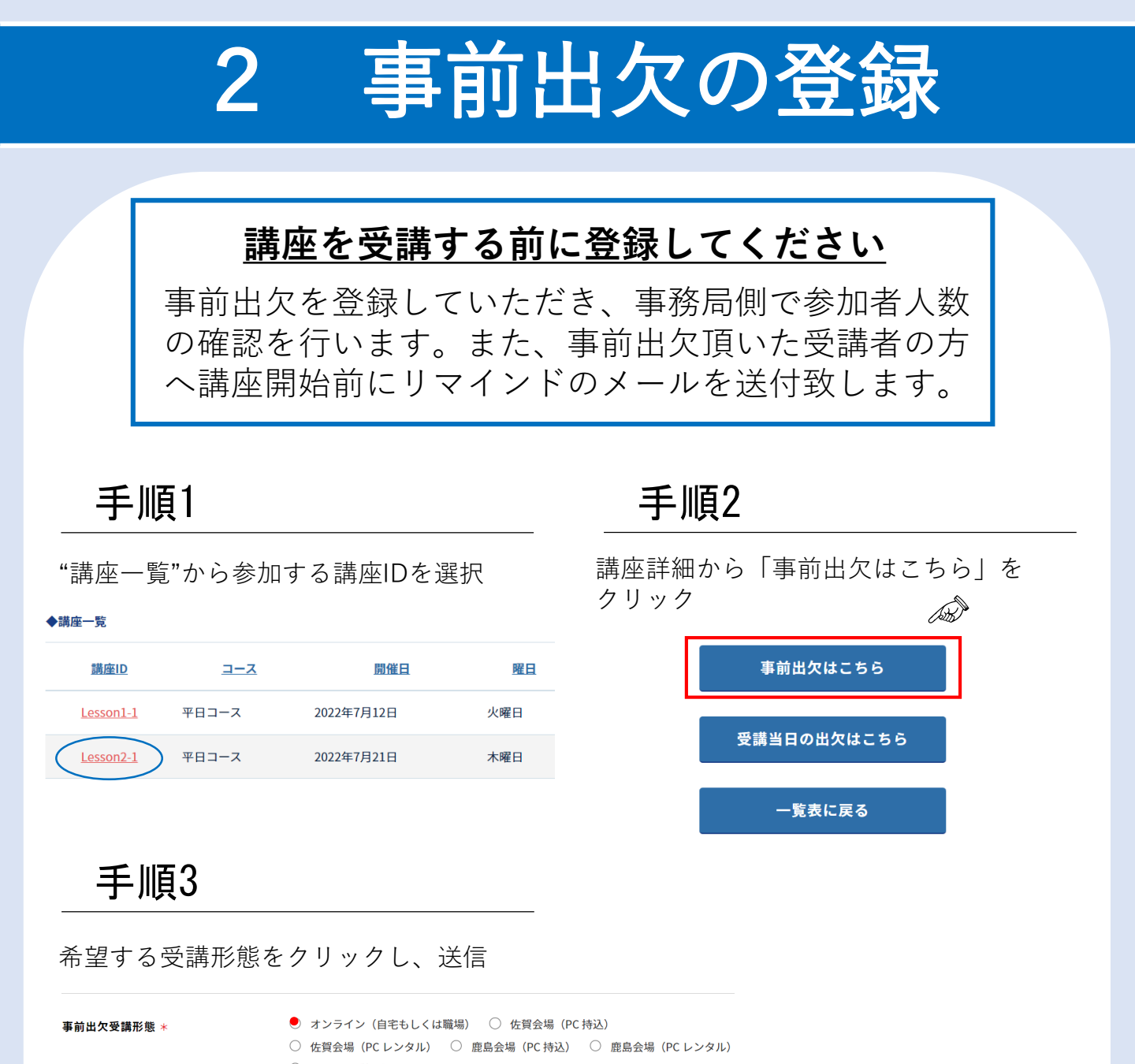

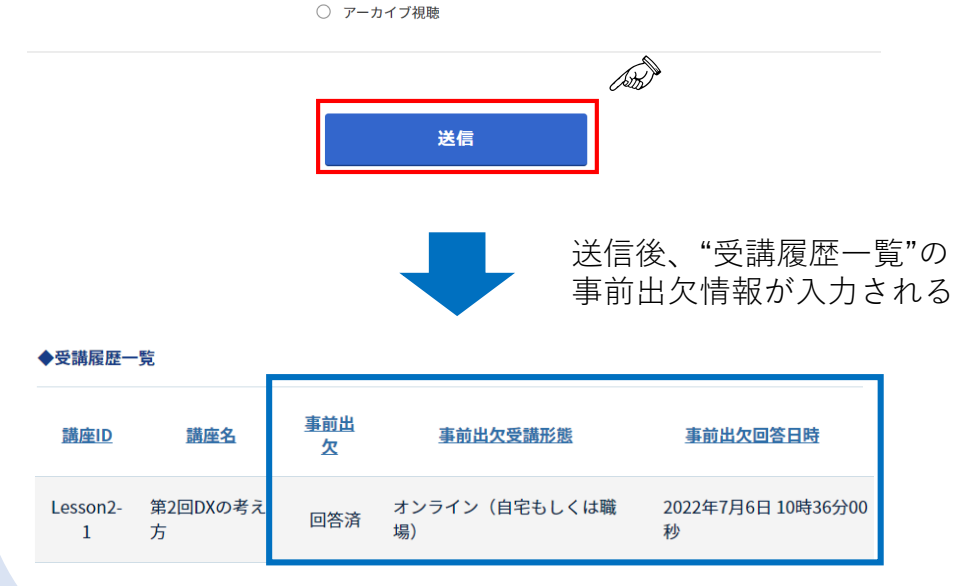

DX推進·支援共同企業体事務局

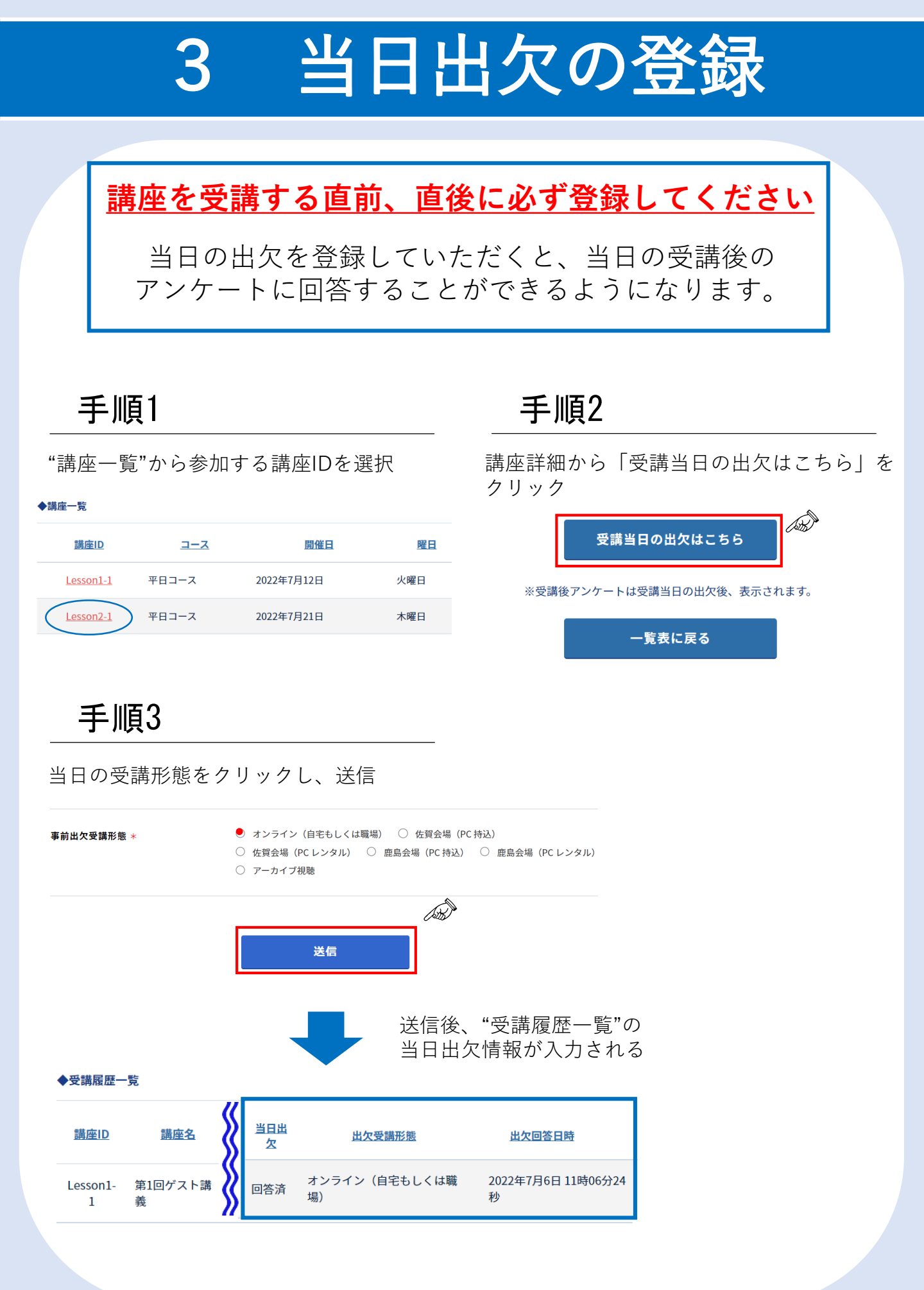

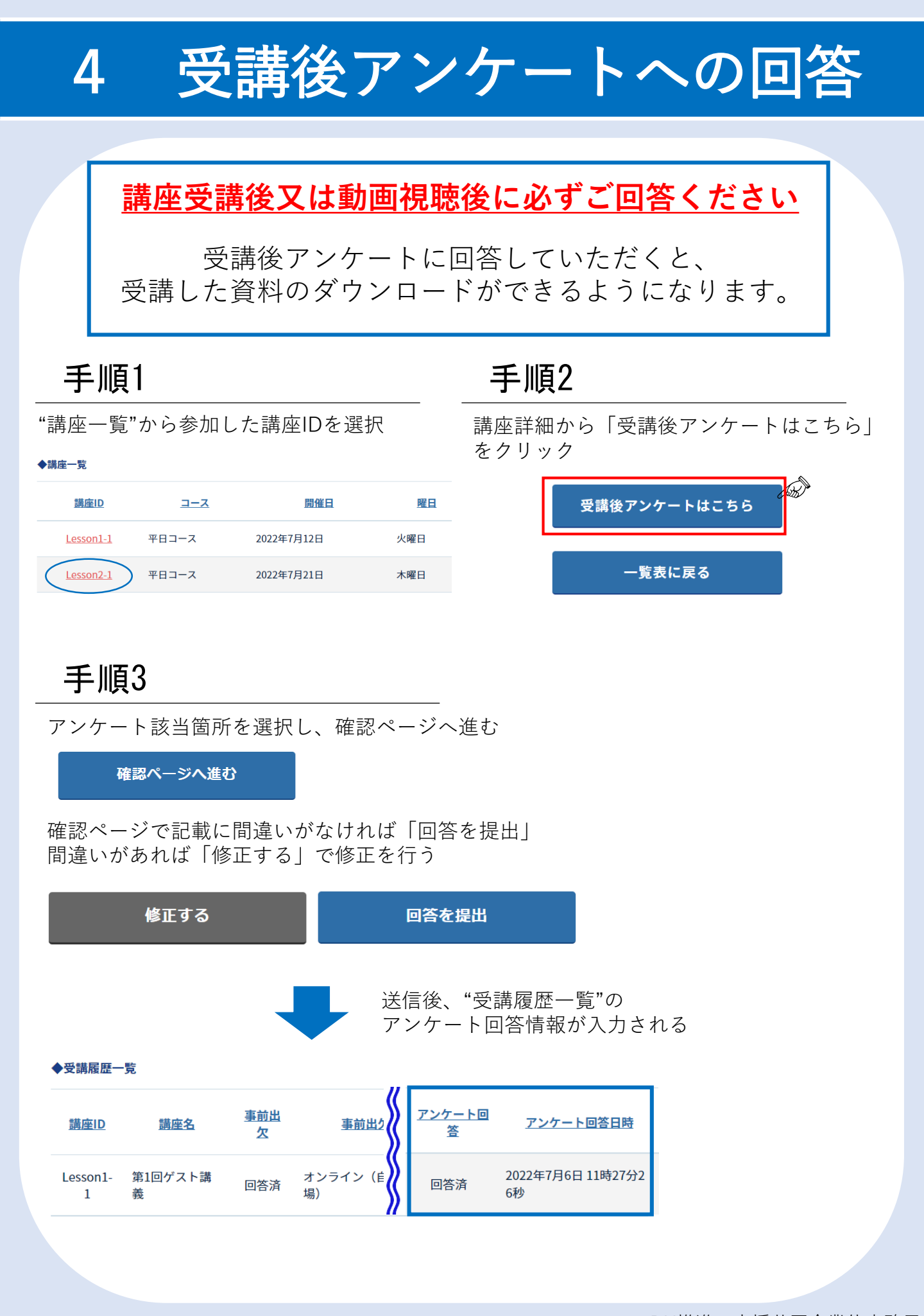

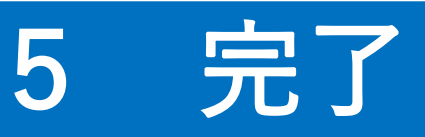

# 「講座受講の流れ」は以上です。

# ~注意事項~

登録後の情報変更は、受講者ご本人では変更できません。

登録内容の変更希望される場合は、

お手数ですが、 DX推進・支援共同企業体事務局までご連絡ください。

dx-jinzai@e-jpic.co.jp